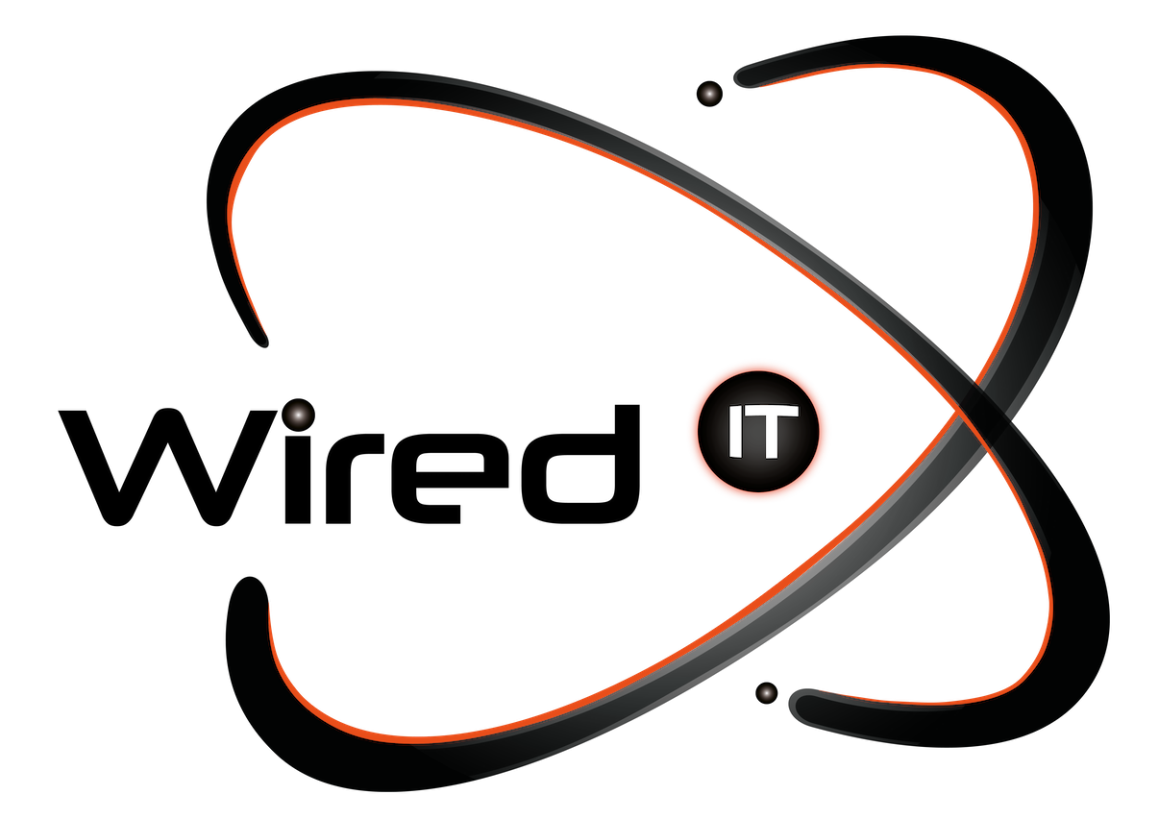

Manual Borrar caché

### Contexto

Manual de indicaciones a seguir para el borrado de caché de los distintos navegadores que existen en Windows y Mac.

# Navegadores

## • Google Chrome:

Atajo para sistema operativo **Windows**: Ctrl + Shift + Supr Atajo para sistema operativo **iOS** Atajo: Cmd + Shift + Supr

¿Qué hacer?

- 1. Seleccionar la casilla de Imágenes y archivos almacenados en caché
- 2. Clic botón "Borrar datos"

### • Mozilla Firefox:

Atajo para sistema operativo **Windows**: Ctrl + Shift + Supr Atajo para sistema operativo **iOS** Atajo: Cmd + Shift + Supr

¿Qué hacer?

- 1. Seleccionar la casilla de caché
- 2. Clic botón "Limpiar ahora"

## • Microsoft Edge:

Atajo para sistema operativo **Windows**: Ctrl + Shift + Supr Nota: El sistema operativo iOS no permite descargar el navegador de Microsoft Edge

¿Qué hacer?

- 1. Seleccionar en la lista de "Intervalo de tiempo"
- 2. Seleccionar la opción de "Todo el tiempo"
- 3. Clic botón "Borrar ahora"

Diseño Web & Marketing Digital - Soluciones de Software - Servicios de TI

contacto@wiredit.mx

Wired 🛈

#### • Safari:

Atajo para sistema operativo **iOS** Atajo: Cmd + Shift + Supr

Nota: El sistema operativo Windows no permite descargar el navegador de Safari

- 1. En la ventana de Preferencias, ve a la pestaña "Privacidad".
- 2. Haz clic en "Administrar datos del sitio web...".
- 3. Selecciona "Eliminar todo" en la parte inferior para eliminar todo el caché de Safari.

#### • Opera:

Atajo para sistema operativo **Windows**: Ctrl + Shift + Supr Atajo para sistema operativo **iOS** Atajo: Cmd + Shift + Supr

¿Qué hacer?

- 1. Seleccionar en la lista de "Intervalo de tiempo"
- 2. Seleccionar la opción de "Todo"
- 3. Clic botón "Borrar datos"

#### • Brave:

Atajo para sistema operativo **Windows**: Ctrl + Shift + Supr Atajo para sistema operativo **iOS** Atajo: Cmd + Shift + Supr

¿Qué hacer?

- 1. Seleccionar en la lista de "Intervalo de tiempo"
- 2. Seleccionar la opción de "Todos"
- 3. Clic botón "Borrar datos"

# • Dispositivos iOS: iPhone y iPad

¿Qué hacer?

- 1. Abre la aplicación "Ajustes".
- 2. Desplázate hacia abajo y busca "Safari".
- 3. Dentro de la configuración de Safari, desplázate hacia abajo y selecciona "Borrar historial y datos de sitios web".

www.wiredit.mx

### • Dispositivos Android

- 1. Abre la aplicación "Configuración" o "Ajustes" en tu dispositivo
- 2. Busca y selecciona la opción "Almacenamiento" o "Almacenamiento y memoria" dentro de la configuración.
- 3. Selecciona datos almacenados en caché
- 4. Dentro de la sección de almacenamiento, selecciona la opción "Datos almacenados en caché" o "Caché".
- 5. Se te dará la opción para confirmar si deseas borrar la caché. Confirma esta acción.

Diseño Web & Marketing Digital - Soluciones de Software - Servicios de TI

contacto@wiredit.mx

www.wiredit.mx